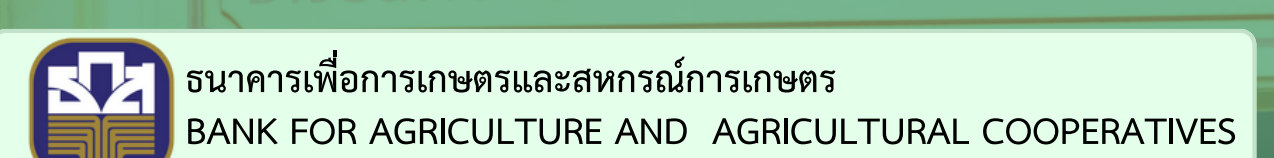

## <mark>ลู่มือร้านลืมรหัส PIN</mark> (Reset PIN)

คาวน์โหลคแอปผลิเคชัน โคยค้นหา คำว่า "ร้านน้องหอมจัง" ไค้ที่

Google Play

Download on the App Store

• • •

## 1. กดปุ่ม "เจ้าของร้าน" เพื่อทำการเข้าระบบ ระบบจะแสดงหน้าจอ ดังภาพ

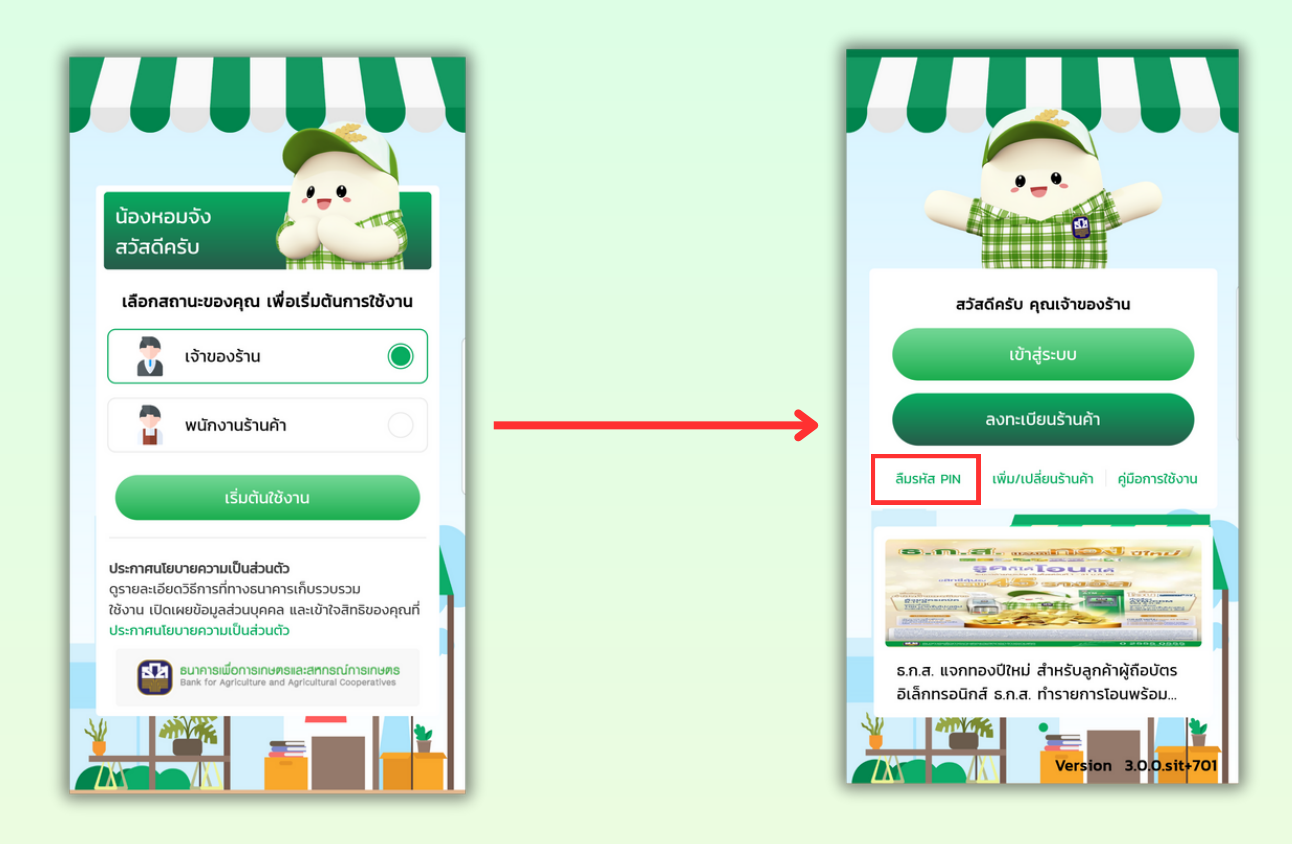

- 2. กดปุ่ม "ลืมรหัส PIN" ระบบจะแสดงหน้าจอยืนยันตัวตนเจ้าของร้าน ดังภาพ
  - 2.1 ระบุหมายเลขโทรศัพท์มือถือ
  - 2.2 ระบุเลขบัญชีที่ลงทะเบียนร้านน้องหอมจัง 4 ตัวสุดท้าย

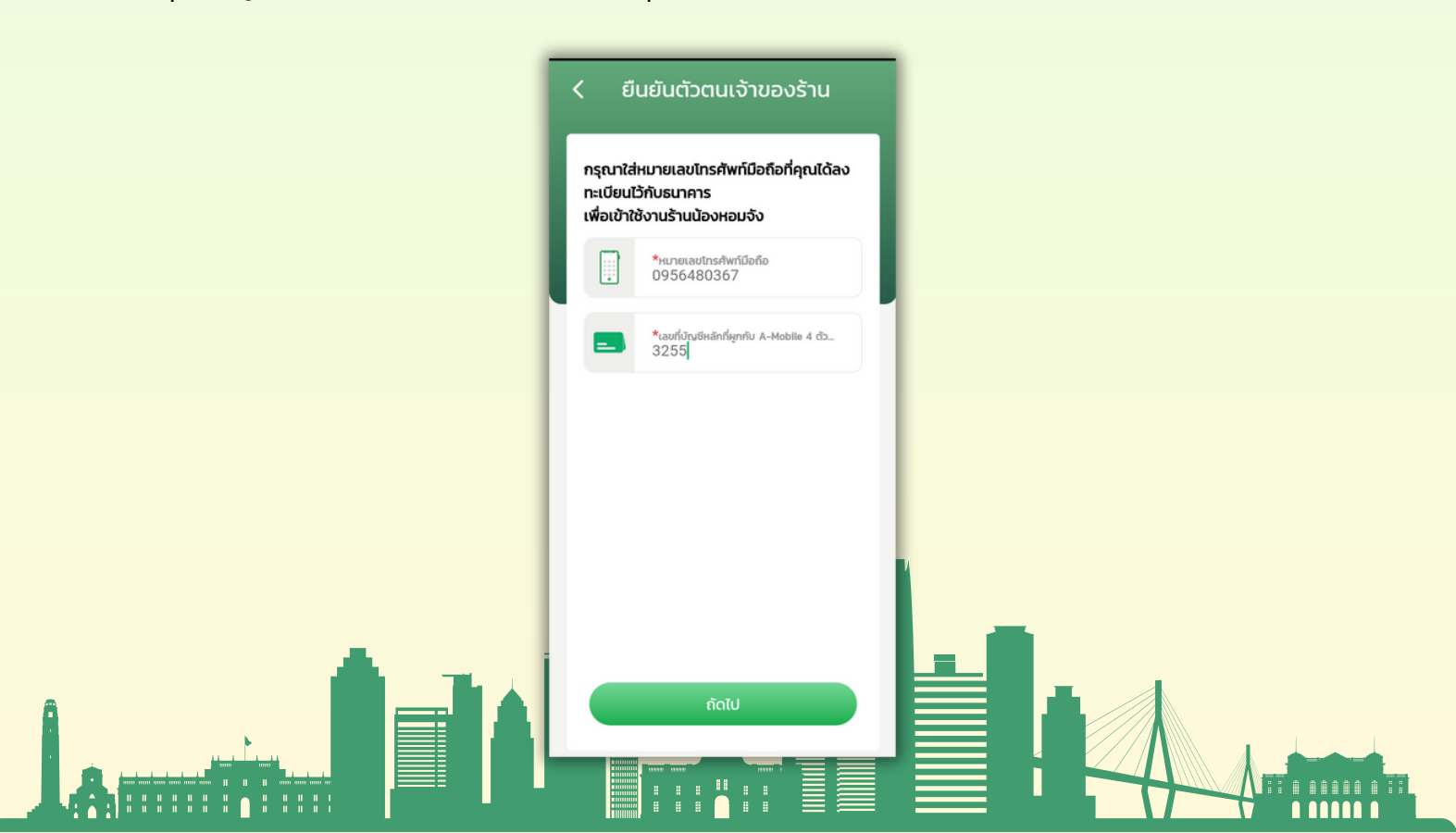

 กดปุ่ม "ถัดไป" ระบบจะแสดงหน้าจอยืนยันรหัส OTP เพื่อยืนยันตัวตน รหัสจะส่งไปยังหมายเลขโทรศัพท์ที่ลง ทะเบียนไว้กับร้านน้องหอมจังแล้ว ให้ลูกค้านำรหัส OTP ที่ระบบส่งให้ใน Message ข้อความมากรอก ดังภาพ

| < ยืนยันรหัส OTP                                                                    |       |        |      |
|-------------------------------------------------------------------------------------|-------|--------|------|
| กรุณาใส่รหัส OTP เพื่อยืนยันตัวตน<br>รหัสได้ส่งไปยังหมายเลขไทรศัพท์<br>095-XXX-7463 |       |        |      |
| *                                                                                   | * *   | * *    |      |
| หมายเลขอ้างอิง: LOPIYH                                                              |       |        |      |
| ส่งรหัส OTP อีกครั้ง                                                                |       |        |      |
| •                                                                                   |       | Ŷ      | ¢•   |
| 1                                                                                   | 2 авс | 3 DEF  | ×    |
| 4 сні                                                                               | 5 јкі | 6 мло  | Done |
| 7 PQRS                                                                              | 8 тич | 9 wxyz | *+#  |
| ×                                                                                   | 0 +   | #      | ,    |

4. กรอกรหัส OTP ถูกต้อง ระบบจะแสดงหน้าจอการตั้งรหัส PIN 6 หลัก ดังภาพ

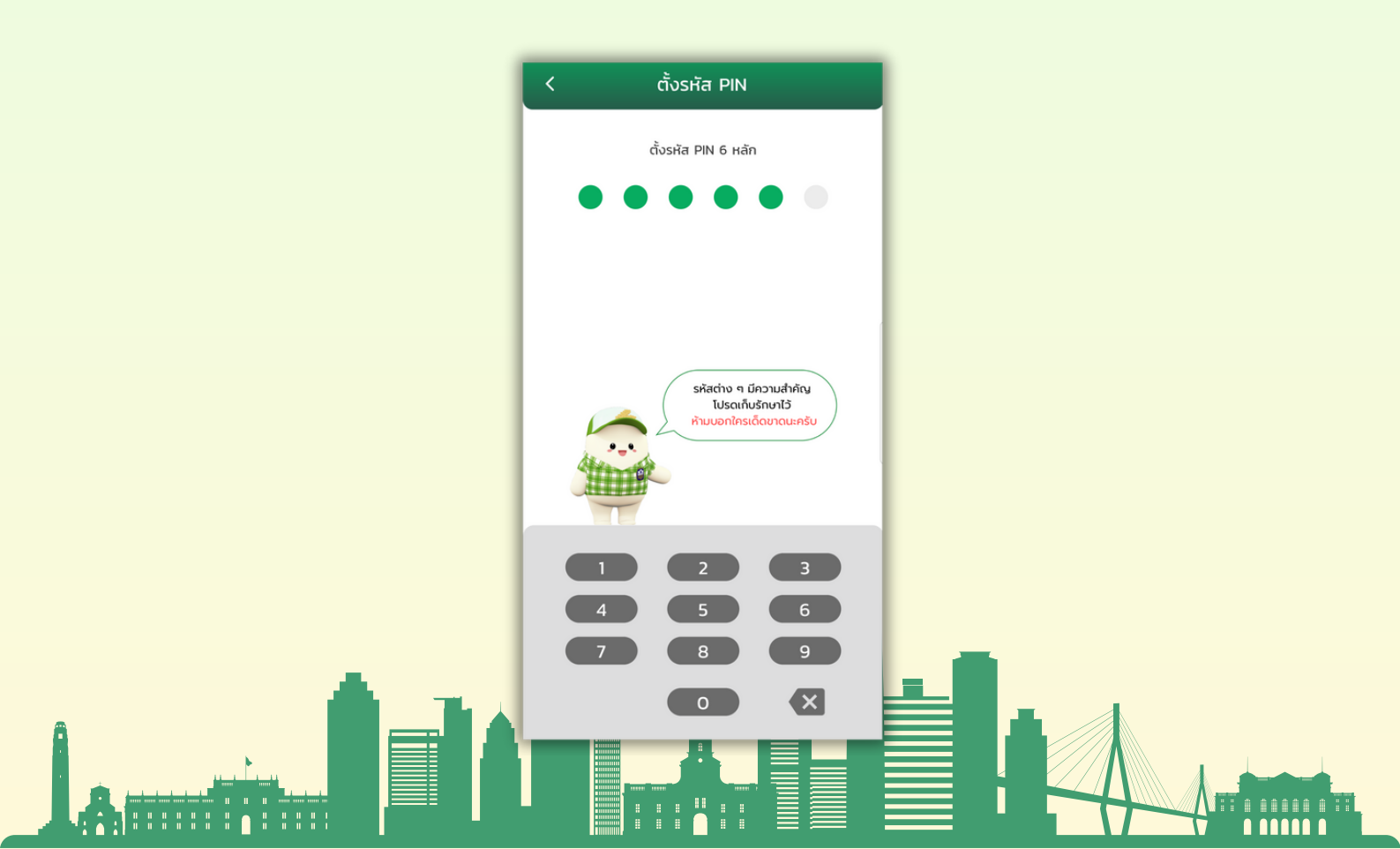

5. เมื่อระบุตั้งรหัส PIN 6 หลักแล้ว ระบบจะแสดงหน้าจอยีนยันรหัสผ่าน ผู้ใช้ระบุรหัส PIN 6 หลักอีกครั้ง ดังภาพ

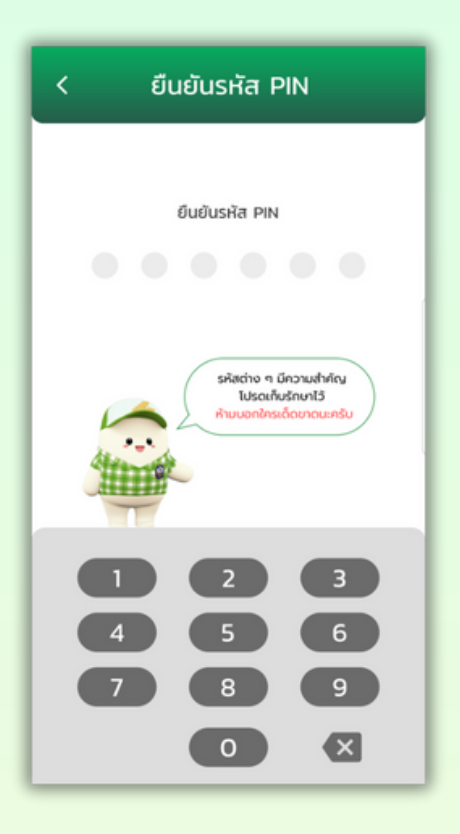

6. เมื่อยืนยันรหัส PIN 6 หลักอีกครั้งแล้ว ระบบจะแสดงหน้าจอตั้งรหัสผ่านสำเร็จ ดังภาพ

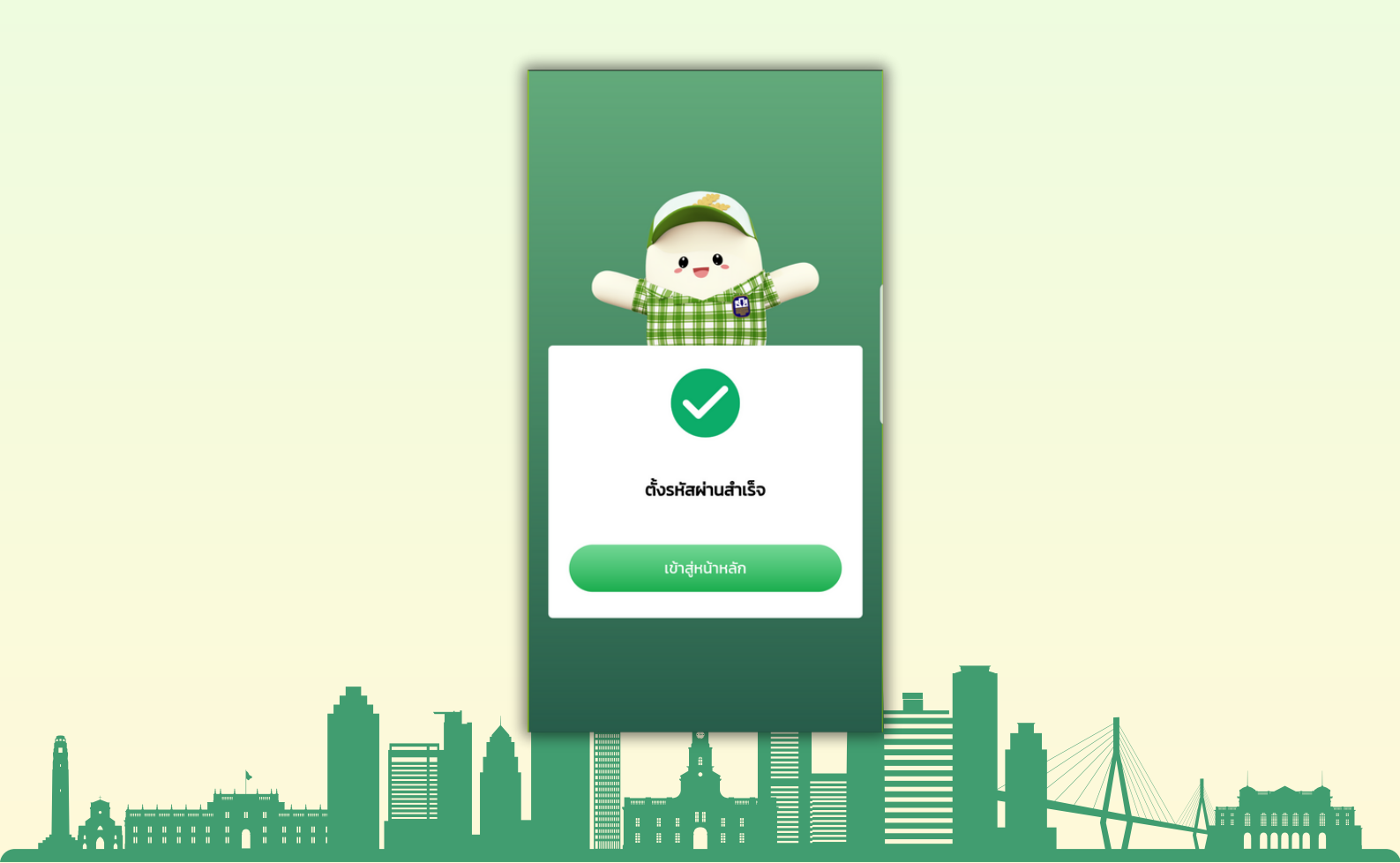